Installation Instructions - For Service Persons Only

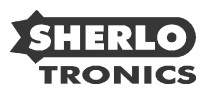

# Part no: MB4000

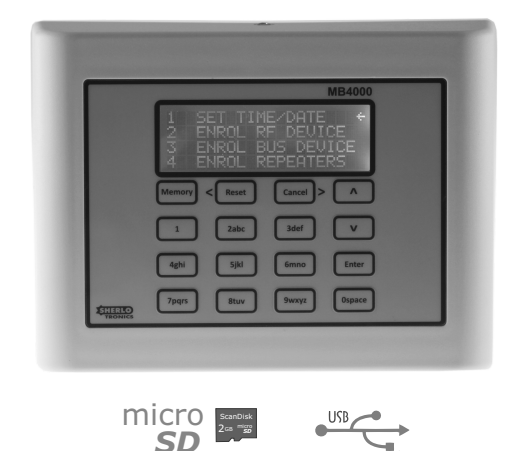

2000x Remotes, 8 User Passwords, microSD Card, USB 2 x Relays, 1 x Siren, AC fail, RS-485, Low battery detect, 4000 x GSM numbers, Full event log.

# 12VDC

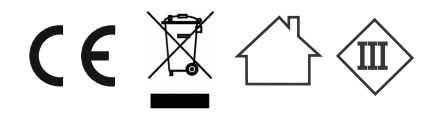

# **TABLE OF CONTENTS**

| Specifications, Features & Applications Pg:   Mounting hints Pg:   Wiring Diagram Pg   Time & Date Setting Pg   Programming a Remote or RF device Pg   Deleting a RF device Pg   Programming Custom Text Pg   Enrol a BUS device Pg |     |
|----------------------------------------------------------------------------------------------------|-----|
| Mounting hints Pg:   Wiring Diagram Pg.   Time & Date Setting Pg.   Programming a Remote or RF device Pg.   Deleting a RF device Pg.   Programming Custom Text Pg.   Enrol a BUS device Pg.                                         | 2   |
| Wiring Diagram Pg.   Time & Date Setting Pg.   Programming a Remote or RF device Pg.   Deleting a RF device Pg.   Programming Custom Text Pg.   Enrol a BUS device Pg.                                                              | 2   |
| Time & Date Setting Pg.   Programming a Remote or RF device Pg.   Deleting a RF device Pg.   Programming Custom Text Pg.   Enrol a BUS device Pg.                                                                                   | .3  |
| Programming a Remote or RF device Pg.   Deleting a RF device Pg.   Programming Custom Text Pg.   Enrol a BUS device Pg.                                                                                                    | .4  |
| Deleting a RF device Pg.   Programming Custom Text Pg.   Enrol a BUS device Pg.                                                                                                    | .4  |
| Programming Custom Text Pg<br>Enrol a BUS device Pg                                                                                                    | .5  |
| Enrol a BUS device Pg.                                                                                                    | .5  |
|                                                                                                    | .5  |
| Enrol Repeaters Pg.                                                                                                    | .6  |
| GSM numbers Pg.                                                                                                    | .6  |
| Set Relay outputs Pg.                                                                                                    | .7  |
| Set Passwords Pg.                                                                                                    | .7  |
| Backup the system Pg.                                                                                                    | .7  |
| Install a Backup Pg.                                                                                                    | .8  |
| Defaulting the unit Pg.                                                                                                    | .8  |
| Testing remotes Pg.                                                                                                    | .8  |
| AC Fail explained Pg                                                                                                    | .9  |
| User menu Pg.                                                                                                    | .9  |
| How to operate the system Pg.                                                                                                    | .10 |
| Viewing Events & Saving Events to the microSD card Pg.                                                                                                    | .10 |
| Firmware update Pg.                                                                                                    | .11 |

#### **PROGRAM MODE**

Follow the instructions to enter into Program mode with the ADMIN code before you begin

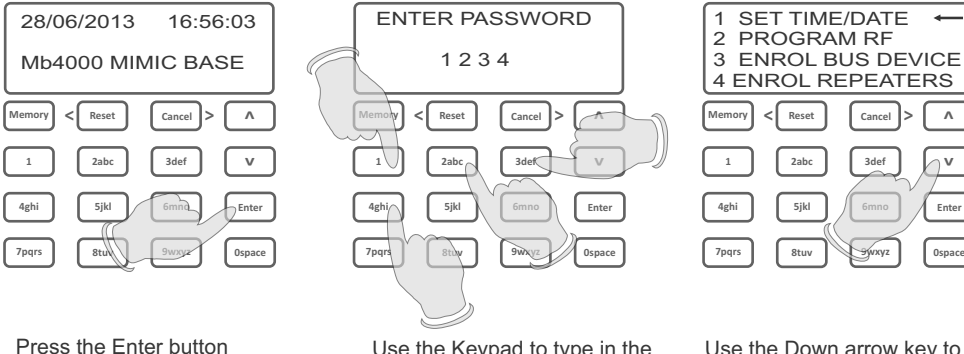

Use the Keypad to type in the units ADMIN code. Default is: 1;2;3;4

Use the Down arrow key to select the Menu you wish to Program. Press Enter to continue or Scroll down to Exit to go out of Program mode

Cancel

3def

15

٨

n v

Enter

Ospace

# **Specification, Features & Applications**

#### Specification:

| Encryption:         | Code-Hopping        |  |
|---------------------|---------------------|--|
| Operating Range:    | 500m (Open air)     |  |
| Frequency:          | 403MHz or 433MHz    |  |
| Memory Capacity:    | 2000 Remotes        |  |
| Events memory:      | 2000 Time/Date      |  |
| Outputs:            | 2 Dry Relays        |  |
|                     | 1 x SIREN (800mA)   |  |
| Connectivity:       | 1 x AC Fail (150mA) |  |
|                     | 1 x USB(2)          |  |
| Inputs:             | 1 x microSD (FAT32) |  |
|                     | GSM & LAN (UARTS)   |  |
|                     | RS-485              |  |
| Voltage Input:      | 9.8V - 16VDC        |  |
| Current draw:       | 80mA                |  |
| Dimensions (lxbxh): | 167 x 130 x 35mm    |  |
| Gross Weight:       | 0.6 Kg              |  |
| Operating Temp:     | -3°C to 60°C        |  |
| Warranty:           | 24 Months           |  |
| Release Date:       | June 2013           |  |

# Applications

Shopping Centre Panic System Frail Care Nurse-call System Retirement Village Alarm Monitoring Housing Estate Alarm Monitoring Office Park Alarm Monitoring Resort Alarm Monitoring

#### Approvals:

This product is approved for use in residential, commercial and light Industrial environment and complies with the essential protection requirements of the R&TTE Directive 1999/EC on the approximation of the laws of the Member states relating to electromagnetic compatibility and radio spectrum.

Certifications: IEC 60950-1:2005 + A1:2009

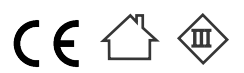

# Order Codes:

Mimic Base control panel: Code-hopping MB4000

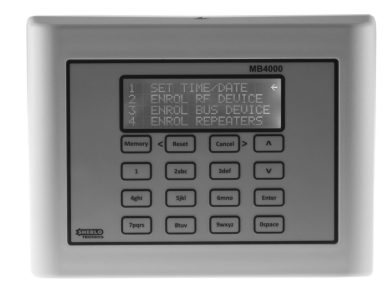

#### Features

| Memory Capacity of 2000 Remotes                |
|------------------------------------------------|
| Low battery detection                          |
| microSD card for backing up                    |
| USB 2.0                                        |
| 40 Character custom text programmable          |
| SMS Input & Output commands                    |
| Programming remotes via an SMS                 |
| Internal Piezo buzzer notification             |
| Up to 8 x Data receivers per unit              |
| Monitoring Software GUI with Reporting         |
| User codes & full event logging of all actions |
| Keeps time & date for a day if de-powered      |
|                                                |

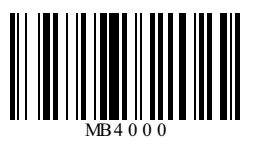

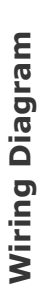

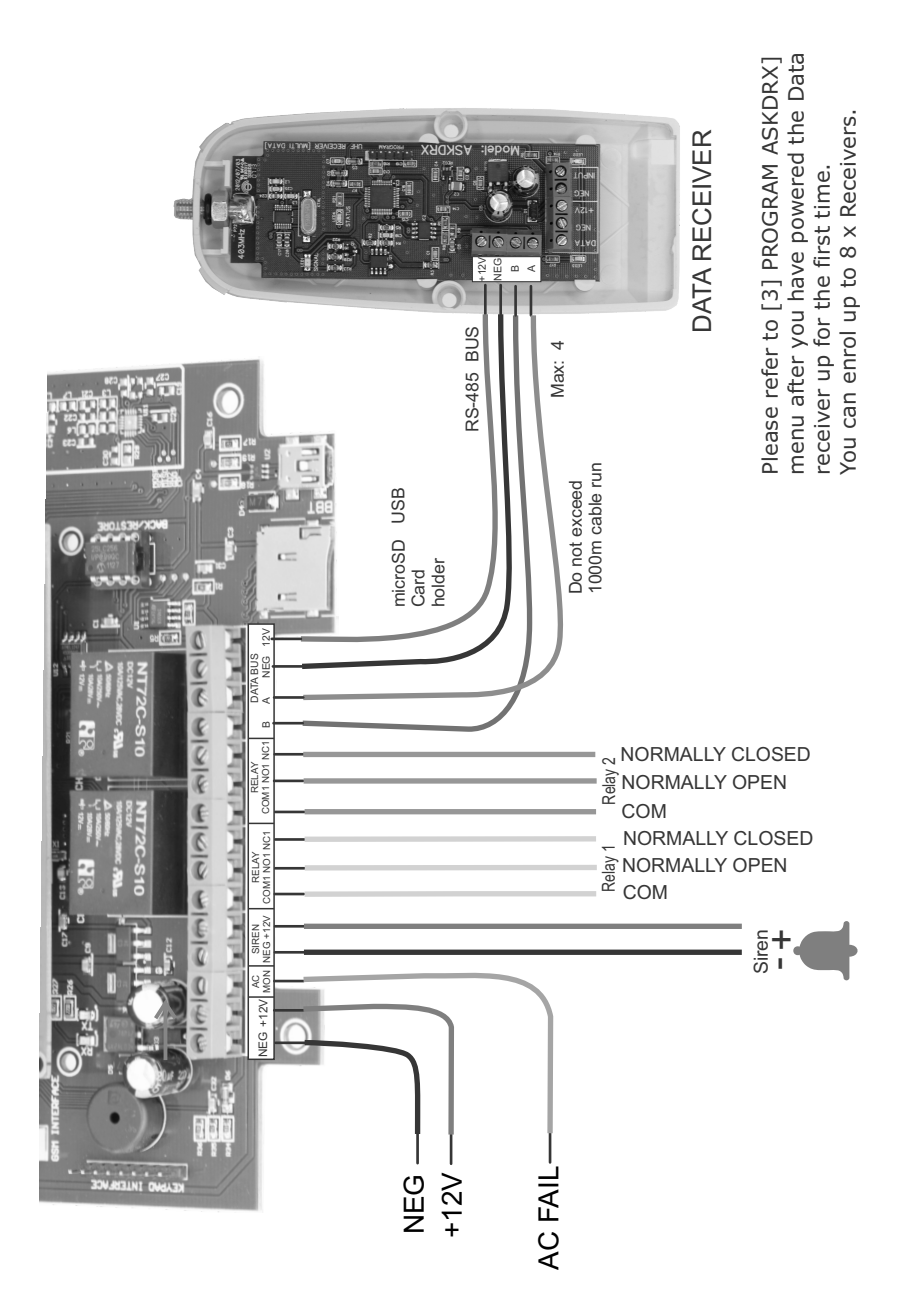

# [1] TIME / DATE SETTING

Follow the instructions to enter into Program mode with the ADMIN code before you begin

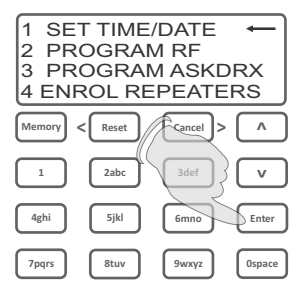

Use the up & down buttons to Select SET TIME/DATE Press the Enter

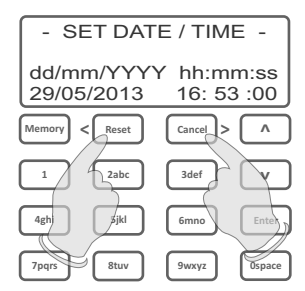

Use the Left & Right and enter the applicable date followed by the time.

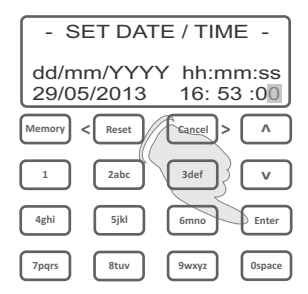

When finished press the ENTER Then scroll down to Exit and press the Enter button again

#### [2] PROGRAM A REMOTE CONTROL or TRANSMITTER DEVICE

Please note: Before you begin, make sure the ASKDRX Data Receiver is wired up and programmed in before you start. Follow step [3] on page 5. [3] PROGRAM ASKDRX

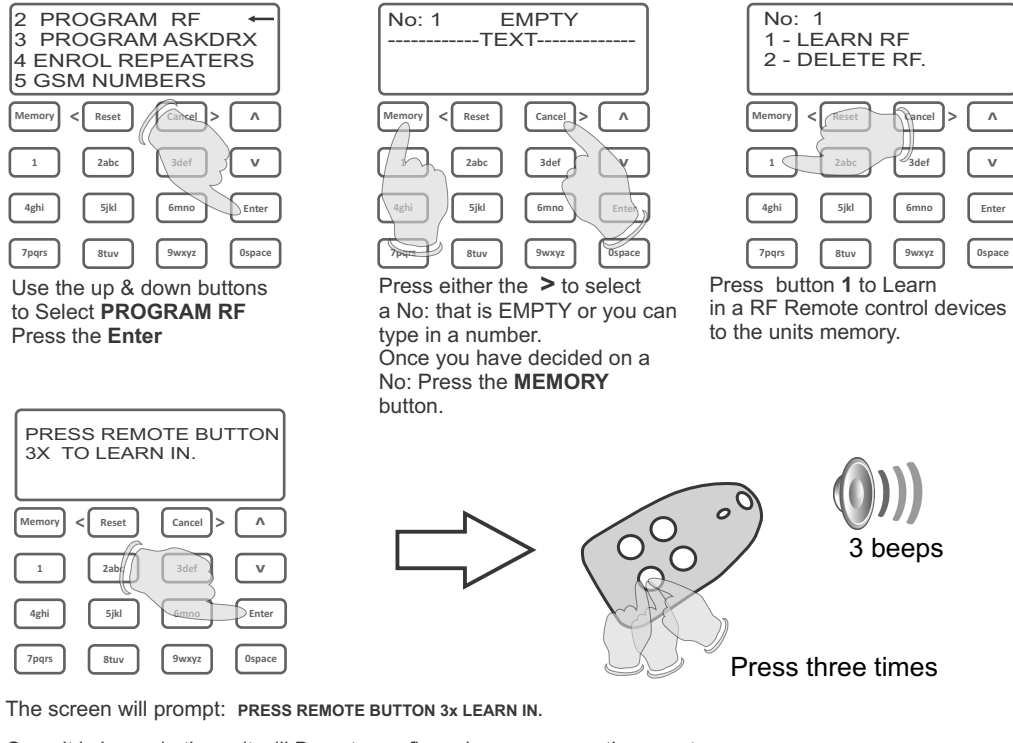

Once it is Learn in the unit will Beep to confirm when you press the remote. To test that the remote is Learnt in, press the remote few times and make sure the unit beeps to acknowledge that it is correctly learnt in. To Exit back to the MAIN Menu, Press the ENTER button or continue with Learning in additional Remotes to the unit.

# [2] DELETE RF DEVICE

Follow the instructions to enter into Program mode with the ADMIN code before you begin

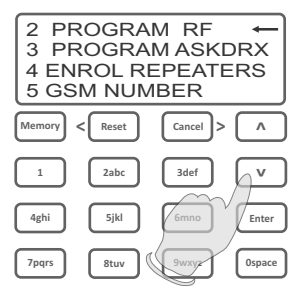

Use the up & down buttons to Select PROGRAM RF Press the Enter

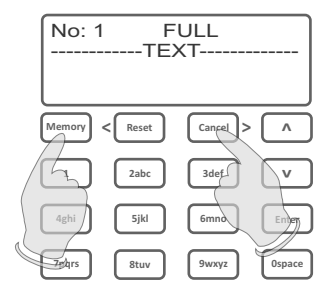

Press either the > to select a No: that is FULL or type in the No. Press the MEMORY button to continue.

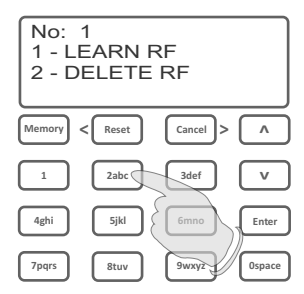

Press button 2 to Delete the RF Remote control from the units memory. The unit will Beep and display [DEVICE DELETED]

#### [2] PROGRAM IDENTIFICATION TEXT

Follow the instructions to enter into Program mode with the ADMIN code before you begin

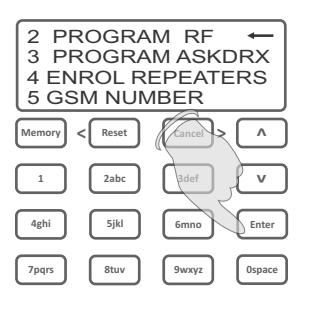

Use the up & down buttons to Select LEARN/DELETE RF Press the Enter

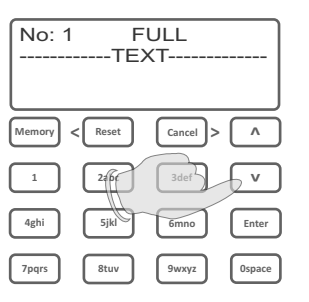

Press the Down button to make the cursor drop to the bottom of the screen.

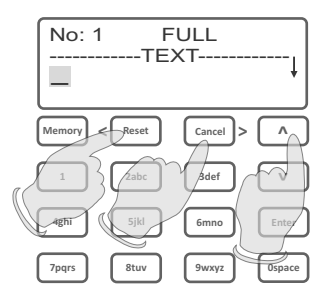

You can now type in the description of the remote using the keypad. Use the < & > buttons to go back and forth and use the Up button once finished the description to program a new No:

# [3] PROGRAM THE DATA RECEIVER

Follow the instructions to enter into Program mode with the ADMIN code before you begin. Always Delete ALL devices first if you start a new installation or have done a Factory Default, then Auto Learn all.

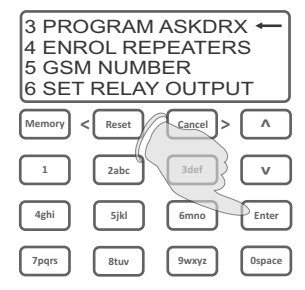

Make sure the Data Receiver (ASKDRX) is wired up as per the wiring diagram before you continue.

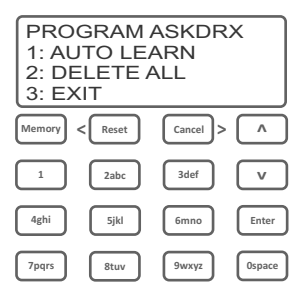

You can either Auto learn all device automatically or Delete all. We recommend first deleting all before you start a new installation.

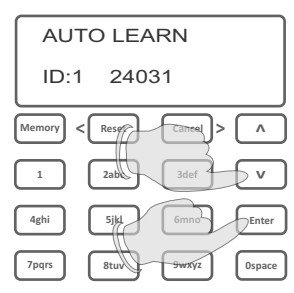

Up to 4 ASKDRX's can be Learn into the MB4000. Make a note of each units ID code if installing more than 1 unit. Press Enter when you are done

# [4] ENROL REPEATERS

Follow the instructions to enter into Program mode with the ADMIN code before you begin

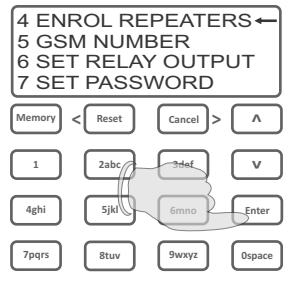

Make sure the Data Receiver is wired up as per the wiring diagram before you start. Press the Enter button to continue.

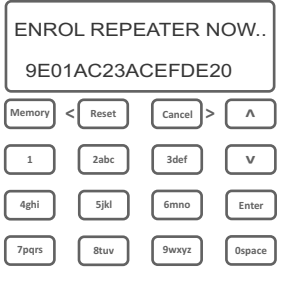

Now bridge the SUPERVISION jumpers on the RPT-800\_V2 Repeater unit.

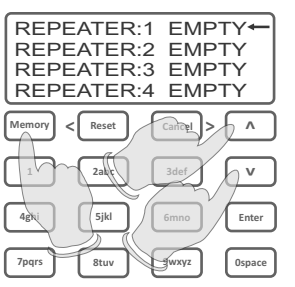

Select a Repeater No: using the Up / Down keys followed by pressing the MEMORY button

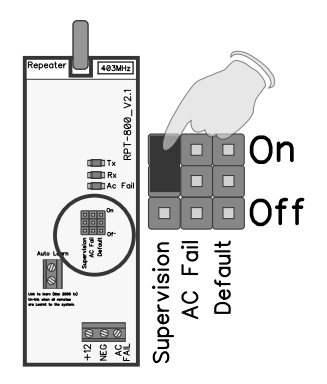

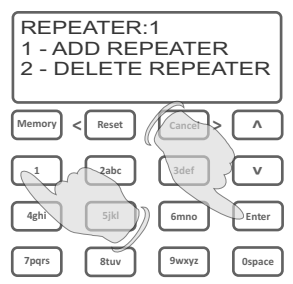

Press button 1 to ADD the Repeater to the unit for Supervision of the Device. The unit does a supervision check every 4 hours.

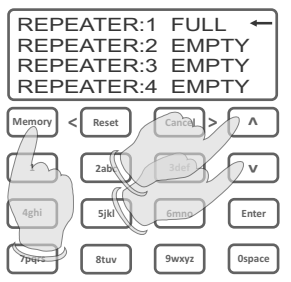

Select a Repeater No: using the Up / Down keys followed by pressing the MEMORY button or Press Enter to go back to the main menu screen

# [5] GSM Numbers

Follow the instructions to enter into Program mode with the ADMIN code before you begin

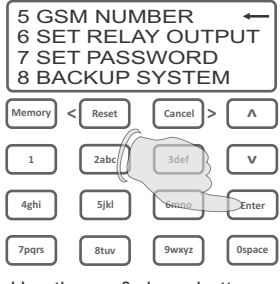

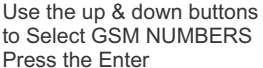

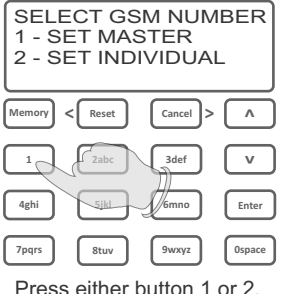

Press either button 1 or 2. 8 Master numbers can be set and 2 individually numbers per remote RF device.

CALLING CODE: +27 CELL 1 CELL2: CELL3: \_\_\_\_\_ Memory Cancel > ٨ < Reset 1 2abc 3def v 4ghi 5ikl 6mno Enter 7pqrs 8tuv 9wxyz Ospace

Using the Keypad enter the GSM number that will receive a SMS. Press the RESET button for 2sec to clear the blocks if you make an error or to try and clear a zero to type a calling code like +27\_.

Please refer to this link : http://wikitravel.org/en/List\_of\_country\_calling\_codes on the web for reference to all the international calling codes used. The unit is set for South Africa as its default code which is +27\_.

# [6] SET RELAY OUTPUTS

Follow the instructions to enter into Program mode with the ADMIN code before you begin

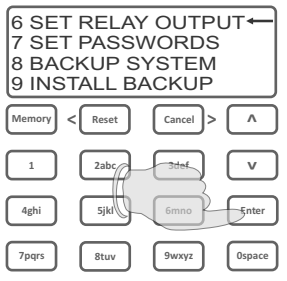

Use the up & down buttons to Select SET RELAY OUTPUT Press the Enter

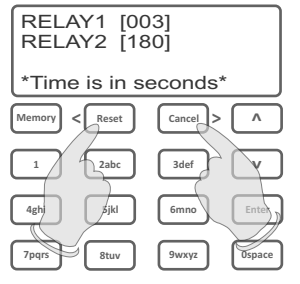

Use the Left & Right and up & down button to move the cursor. A max of 999 seconds can be set.

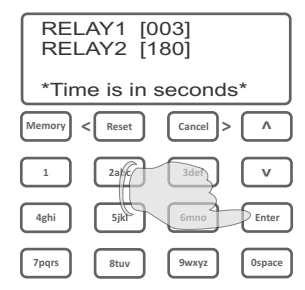

When finished press the ENTER to return to the Main menu.

#### [7] SET PASSWORDS

Follow the instructions to enter into Program mode with the ADMIN code before you begin

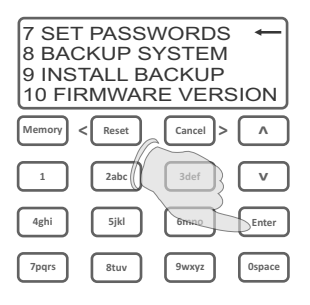

Use the up & down buttons to Select SET PASSWORDS Press the Enter

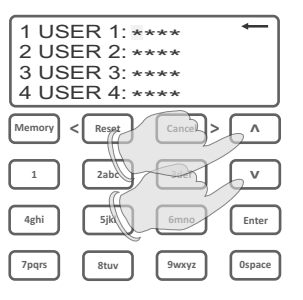

Enter a unique 4-digit code for the user. Use the up & down keys to move to other users. Press & hold RESET to clear a whole code if not in use.

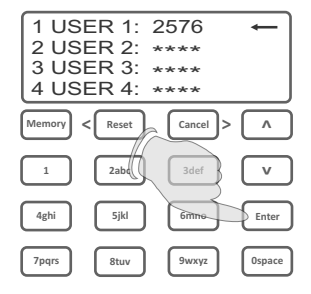

When finished press the ENTER to return to the Main menu.

Note: If you want to RESET the ADMIN password back to default, then power up the unit whilst pressing the Cancel button. Default is: 1;2;3;4

# [8] BACKUP THE SYSTEM

Follow the instructions to enter into Program mode with the ADMIN code before you begin

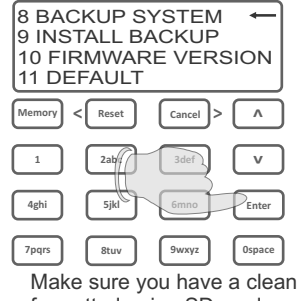

formatted microSD card inserted. You can format a card in menu 13. Press Enter

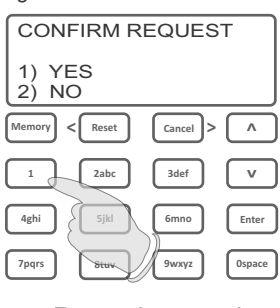

Press button 1.

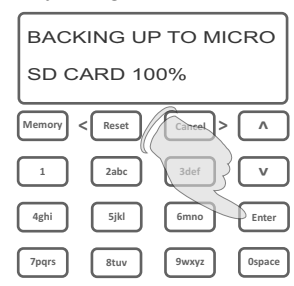

When finished press the ENTER to return to the Main menu.

# [9] INSTALL A BACKUP

Follow the instructions to enter into Program mode with the ADMIN code before you begin

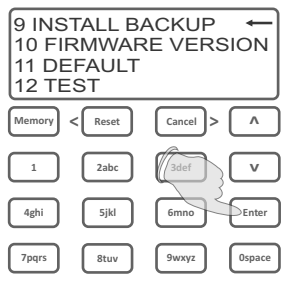

Make sure you have a clean formatted microSD card inserted. Press Enter

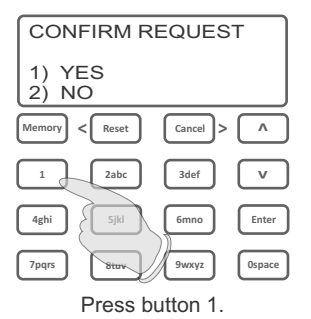

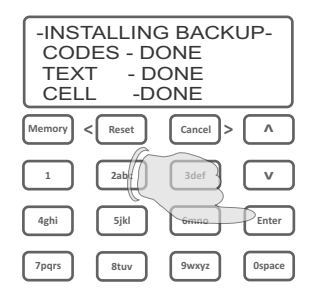

The unit will start the backup process which will take about 80 seconds.

# [11] DEFAULTING THE UNIT

Follow the instructions to enter into Program mode with the ADMIN code before you begin

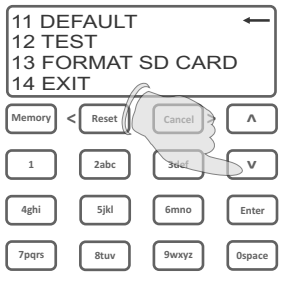

Use the up & down buttons to Select SET RELAY OUTPUT Press the Enter

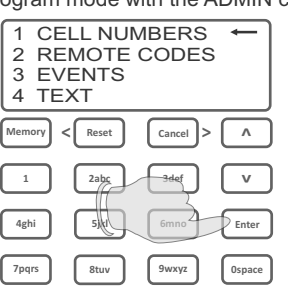

You can just clear certain parts of the units memory or do a full Factory Default. Scroll down to the relevant function and press Enter

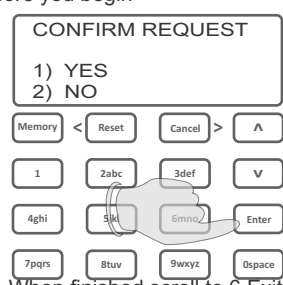

When finished scroll to 6 Exit to go back to the MAIN Menu.

#### [12] TESTING REMOTES

Follow the instructions to enter into Program mode with the ADMIN code before you begin

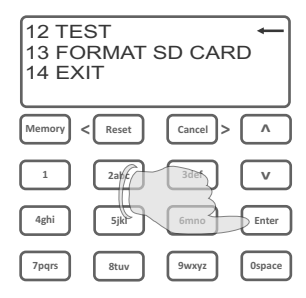

Use the up & down buttons to Select TEST Press the Enter

| PRESS REMOTE TO TEST |         |          |        |  |  |
|----------------------|---------|----------|--------|--|--|
| Memory               | < Reset | Cancel > |        |  |  |
| 1                    | 2ab;    | 3def )   | v      |  |  |
| 4ghi                 | 5jkl    | 6mno     | Enter  |  |  |
| 7pqrs                | 8tuv    | 9wxyz    | Ospace |  |  |

You can TEST to see if the remotes that you programmed in are working. The unit should beep and display the remote No: The TEST mode will not trigger the GSM output or switch the Siren and Relays on.

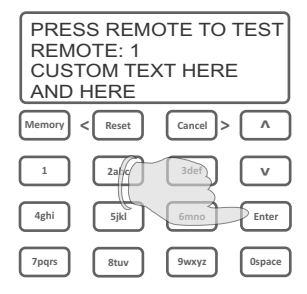

When finished press Enter to return to the MAIN menu.

# AC FAIL

The unit will trigger an AC FAIL event if the AC MON input is connected to the 3.2A power-supply AC Fail output. The AC Monitoring input requires a +12V logic level to work. When +12V restores to 0V the unit will clear the AC FAIL message. Please note: The unit will not activate its Relays or Siren output when it detects a AC fail conditions. It will only Send out a SMS message and log the Event into the event register.

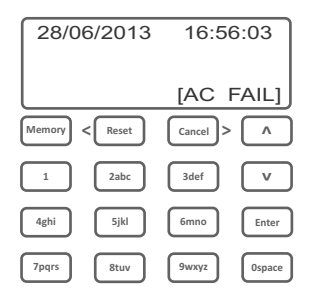

# **USER MENU**

Follow the instructions below to enter into USER Program mode with a USER code before you begin

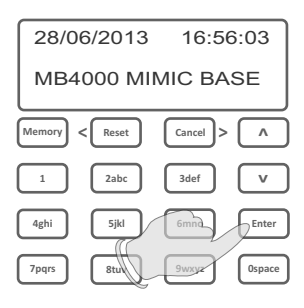

Press the Enter button

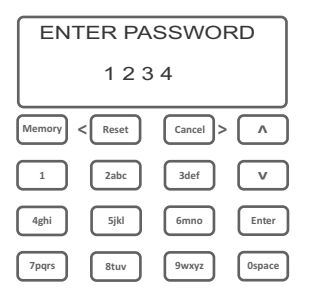

Use the Keypad to type in any of the 8 USER codes.

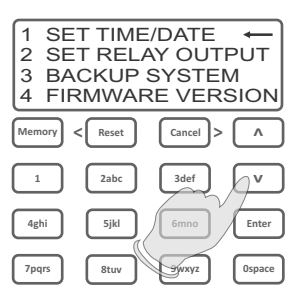

Use the Down arrow key to select the Menu you wish to Program. Press Enter to continue or Scroll down to Exit to go out of Program mode

The USER PIN code will give the user five menu functions. The following menus are available for the USER pin code to access.

- 1. Setting the Time & Date
- 2. Setting the Relay contact time
- 3. Backing up the system to a microSD card
- 4. Checking the Firmware version
- 5. Testing remotes

Any changes made to the unit will be logged in the event log with the USER'S PIN CODE and the changes that were made to the unit. This will prevent any unauthorised changes made to the unit.

# HOW TO OPERATE THE SYSTEM

The MB4000 unit will respond as a 24hour input to remote controls or Alarm transmitters that are programmed to the unit. When a valid signal is received the unit will sound its internal buzzer and will prompt the user to Enter a PIN CODE. The pin code is a 4 digit number that is issued to a user on installation of the product. The unit is able to store up to 45 Events in a buffer memory if they are not reset by a PIN code. A pin code will need to be entered to reset each signal received. The ADMIN code is a PIN CODE issued for either entering the unit into Program mode or can RESET all events in memory at once. The ADMIN default code is 1,2,3,4 and should be changed when the unit is installed.

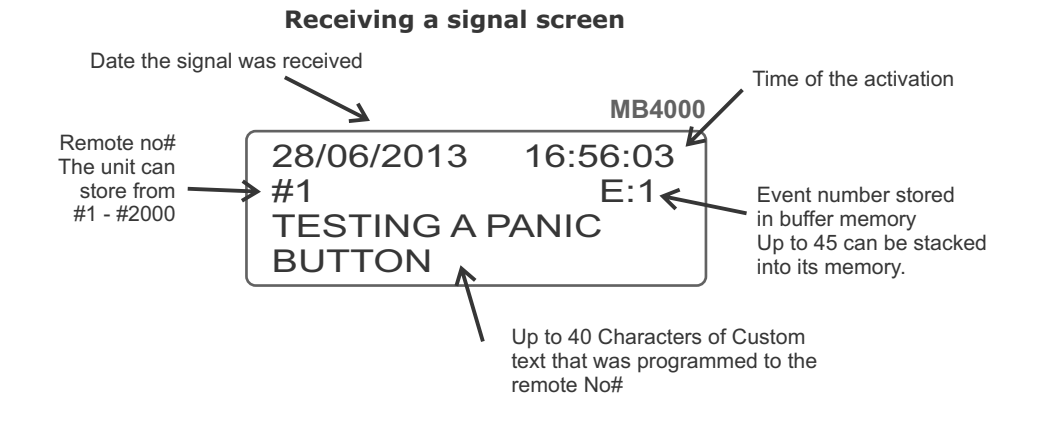

#### **VIEWING EVENTS / SAVING EVENTS TO MICROSD CARD**

You can either View the events that the unit has stored in its memory, or save them to a microSD card. Press the MEMORY button on the far top left of the keypad and follow the prompts on the screen.

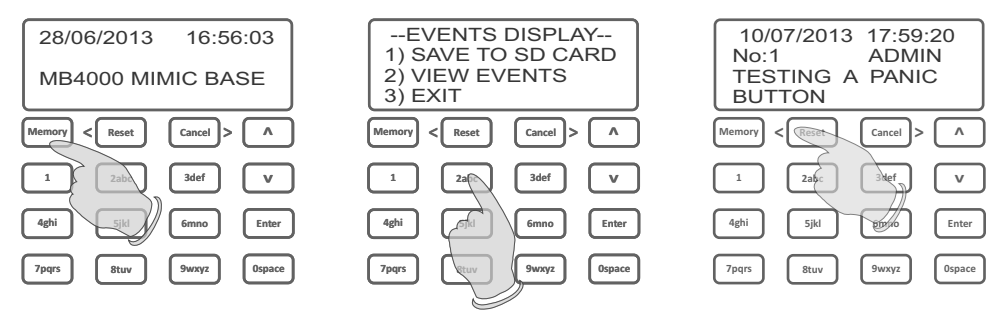

#### Saving Events to a microSD card

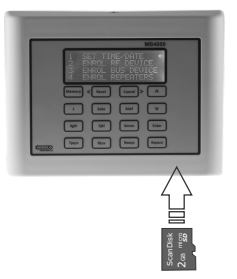

First make sure the microSD card is formatted to FAT32. Then insert the card into the slot on the bottom right of the unit.

Press MEMORY, followed by 1. The unit will then start the process. When done you can eject the microSD card and view it on a pc in either Note pad or Import it to Excel.

#### FIRMWARE UPDATE

It is possible to update the units Firmware. Please consult with us for the availability of a new software version. As we make improvements we will make the firmware available.

The procedure to update the firmware is as follows.

Save the firmware onto a formatted microSD card. De-Power the MB4000 unit and then insert the microSD card into the card holder. Power up the MB4000. The unit will detect that the microSD card has a firmware and update file automatically. The Display will read [FIRMWARE UPDATE]. This takes approx 10 seconds. Remove the card after the firmware is updated.

NB:- Do not leave the microSD card in the unit if it has a firmware update file.

#### SOFTWARE VERSIONS DONE

- V8.1.....First release date 16/07/2013 MB4000\_V1
- V8.2.....Second release date 30/08/2013
  - \* Minor bug fixes for the LCD sprint functions
  - \* ASKDRX devices have been made for 8 devices
  - \* Auto exit from Events menu after 30 seconds from no operation
  - \* Reset of events can now be cleared from just typing the password
- V8.3.....Updated keelog sync counter
- V8.4.....Updated Flash driver (bug fix)
- V8.5.....Updated USB connection for the monitor GUI
- V8.6.....Improved SPI routine, USB works only in routines test and standby routines
- V9......New Feature added. Learning in Remotes and Text over the air using a SMS message. A separate USB dongle reads the remote controls code. (Optional extra)

Sherlotronics SA (PTY) Ltd 251 Aintree Ave, Northriding Commercial Park, Northriding Randburg, Johannesburg South Africa.

Tel: +27 (0)11 462-5101 Fax: +27 (0)11 462-8177 email: <u>technical@sherlotronics.co.za</u> web: www.sherlotronics.co.za

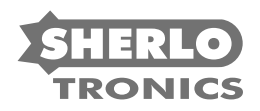

remote control at its best